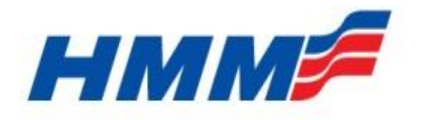

HYUNDAI MERCHANT MARINE Co. Ltd.

# SOLAS/VGM Manual for HMM Customer

**Global CS Team** 

2016. 6. 24

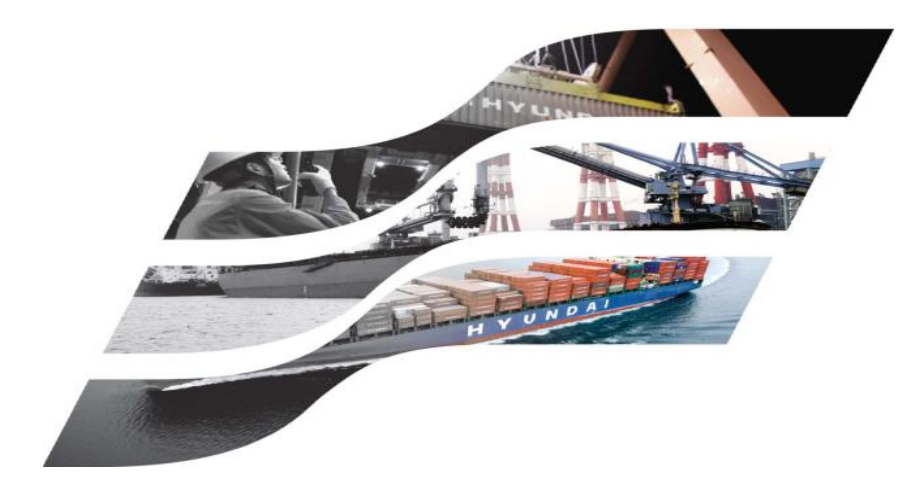

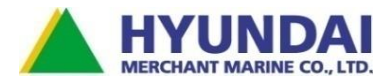

## **Table of Contents**

- I. Outline for SOLAS/VGM
- II. Outline for HMM VGM
- **III. HMM VGM Process** 
  - **IV.** Webpage for VGM
    - 1. VGM Entry on Webpage
    - 2. VGM by Booking Number
    - 3. Bulk VGM Upload
    - 4. Bulk VGM Template
    - 5. VGM Details as Optional

- 6. Container Tare Weight
- 7. VGM by Booking Search
- 8. VGM by Booking Number
- 9. VGM Input without Login
- **10. VGM Selection on Booking**
- 11. Tare Weight Look Up

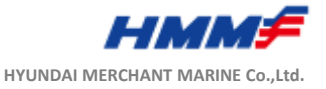

## I. Outline for SOLAS/VGM

| 1<br>Purpose | <ul> <li>MSC NAPOLI IN 2007 : A major incident at sea caused by many overweight containers</li> <li>IMO Maritime Safety Committee (Nov 2014) adopted SOLAS changes</li> <li>Mandatory container weight verification requirement on shippers</li> </ul> |
|--------------|----------------------------------------------------------------------------------------------------|
| 2            | Date : effective on 1 July 2016                                                                                                    |
|              | Scope : Applied to Container Vessels and Terminals under SOLAS regulation                                                                                                    |
|              | Weight Measure                                                                                                    |
|              | Method 1: Upon the conclusion of packing and sealing a container, the shipper may weigh, or                                                                                                    |
|              | have arranged that a third party weight, the packed container.                                                                                                    |
| Enforcement  | Method 2 : the shipper may weigh or have a third party weigh each package stuffed in the container                                                                                                    |
| (Scope/      | including the packing and securing material and adding those weights to the container's                                                                                                    |
| Substance)   | tare weight marked on the door end of the container.                                                                                                    |
|              | Limitation : No VGM, No Load. Shipper should submit VGM to carriers or terminals                                                                                                    |
|              | Cut off : Before gate-in or compliance with national regulation( between Booking and SI )                                                                                                    |
|              | Weight tolerance : in less than ±5% from total weight or compliance with National Regulation                                                                                                    |
|              | EDI Format : New EDI format, VERMAS(Verification of Mas) for VGM Transaction                                                                                                    |

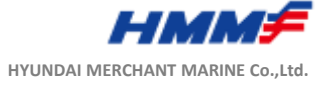

### I. Outline for SOLAS/VGM

| 3                       | <ul> <li>Container Weighing Country Implementation: <u>http://www.worldshipping.org/industry-issues/safety/global-container-weight-verification-rule-effective-july-1-2016</u></li> <li>Guidelines regarding the verified gross mass of a container carrying cargo: <u>www.worldshipping.org/industry-issues/safety/cargo-weight</u></li> <li>Guidelines for improving cafety and implementing the SOLAS container weight verification requirements:</li> </ul> |
|-------------------------|----------------------------------------------------------------------------------------------------|
| For more<br>information | <ul> <li>Guidelines for improving safety and implementing the SOLAS container weight verification requirements:<br/>www.worldshipping.org/industry-issues/safety/cargo-weight</li> <li>The IMO/ILO/UNECE Code of Practice for Packing of Cargo Transport Units (CTU) and CTU Code informative<br/>materials can be found at: www.worldshipping.org/industry-issues/safety/containers</li> </ul>                                                                 |
|                         | <ul> <li>SMDG, including the Implementation Guidelines: www.smdg.org</li> <li>VGM for HMM users on Rolling Banner of HMM Portal.</li> <li>VGM for customers on Rolling Banner of HMM Webpage.</li> </ul>                                                                                                    |
|                         |                                                                                                    |

\* SOLAS : the international convention for the Safety Of Life At Sea

\* VGM : Verified Gross Mass

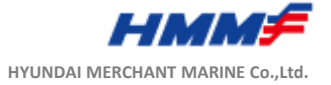

- $\checkmark$  Here is the brief explanation for HMM VGM.
- ✓ HMM VGM has been proceeded by two tracks, one of which is INPUT for shipper and another is OUTPUT for Terminal and others.
- ✓ For INPUT by Shipper, system environment composed of WEB and GAUS has been set and ready to go now.
- ✓ There will need to be via Webpage, EDI and email/fax in order for shippers to submit VGM to HMM.
- ✓ Next two pages contains all shippers such needs on a case by case basis.
- ✓ Following pages after the next pages demonstrate the methods available and internal processes for Shippers to transmit or tender the required VGM information to HMM.

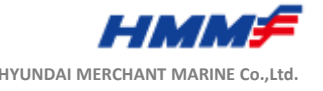

#### III. HMM VGM Process (Overall)

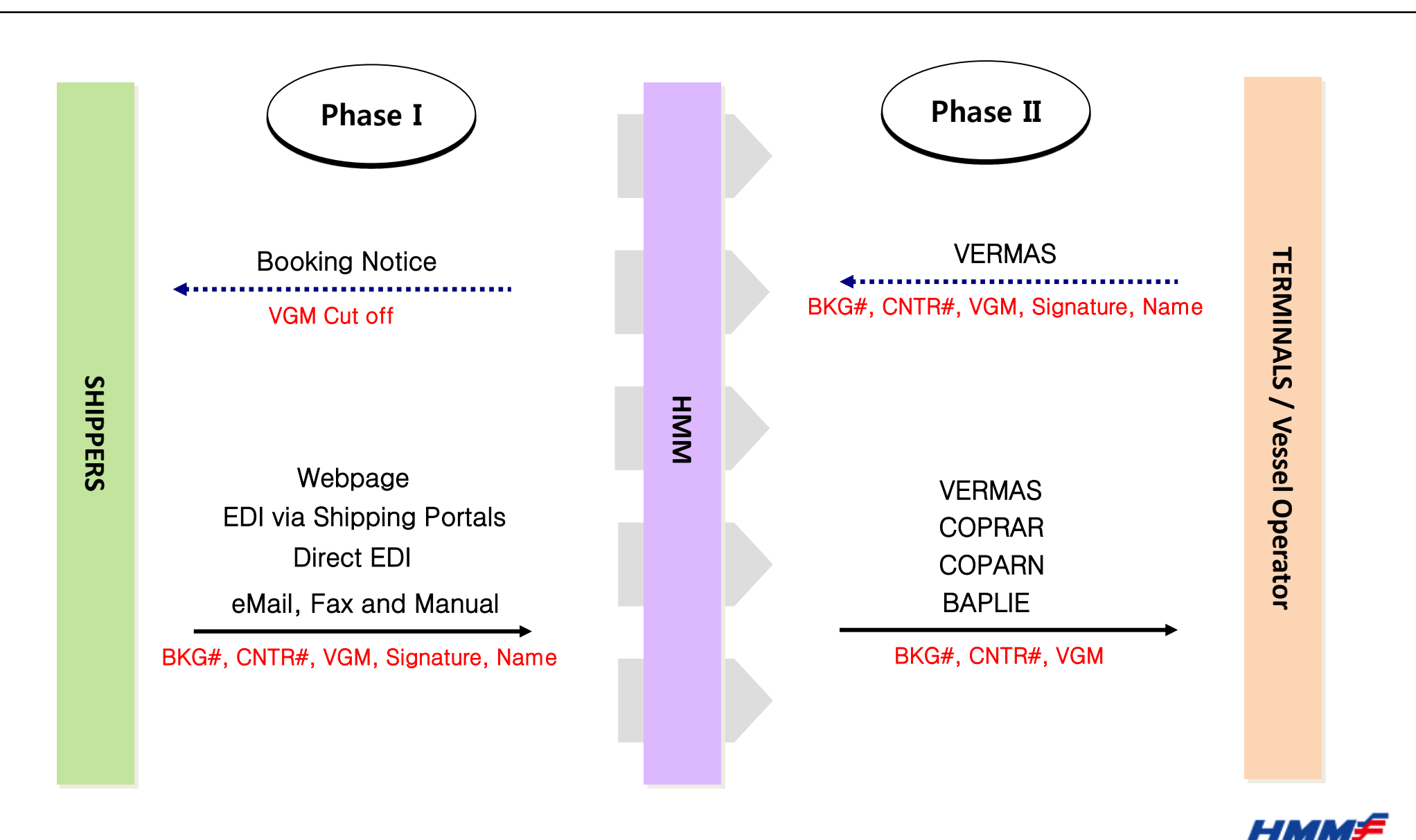

HYUNDAI MERCHANT MARINE Co., Ltd.

#### III. HMM VGM Process ( Detailed )

#### Shipper must submit VGM to HMM

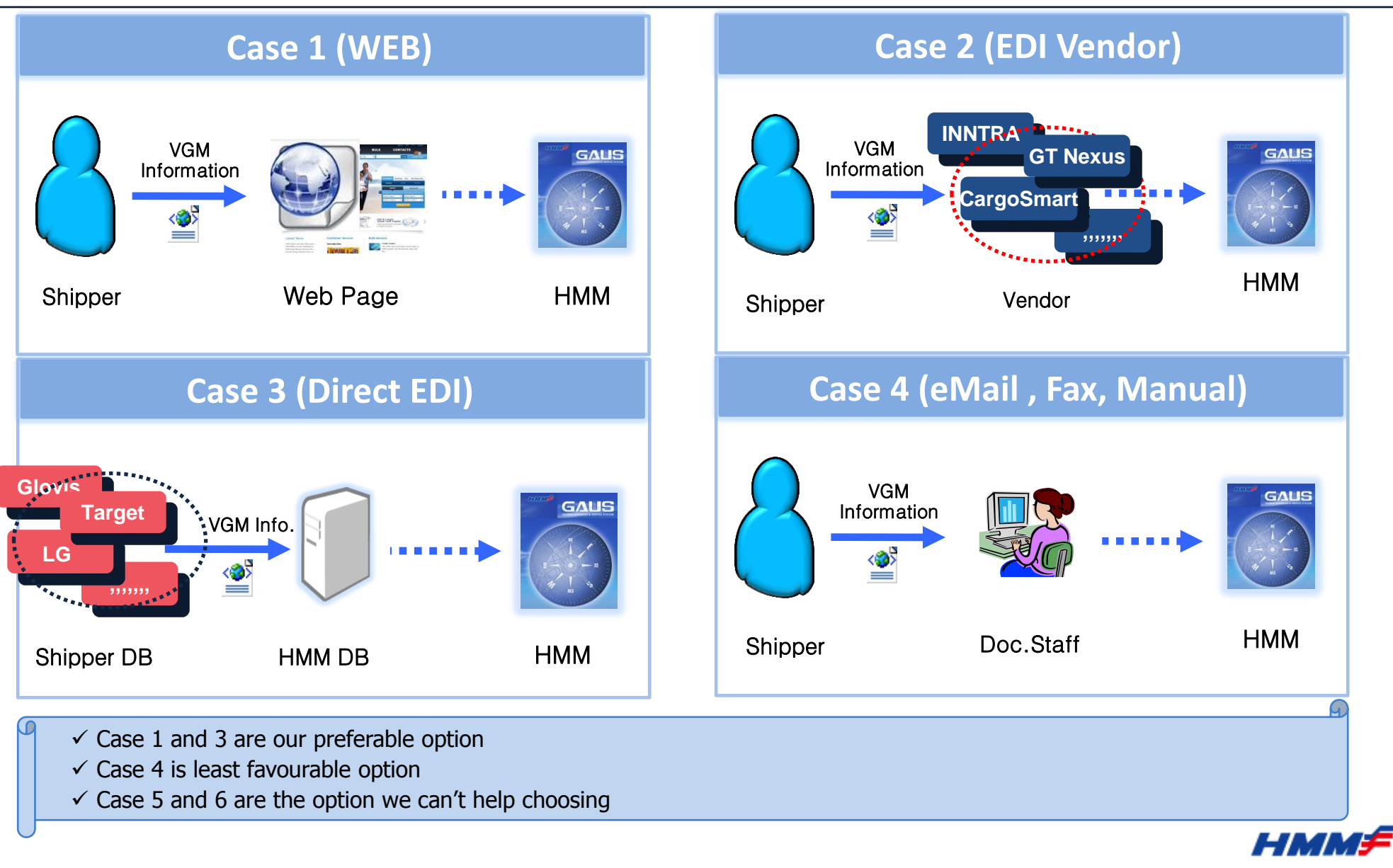

#### III. HMM VGM Process ( Detailed )

#### Shipper must submit VGM to HMM

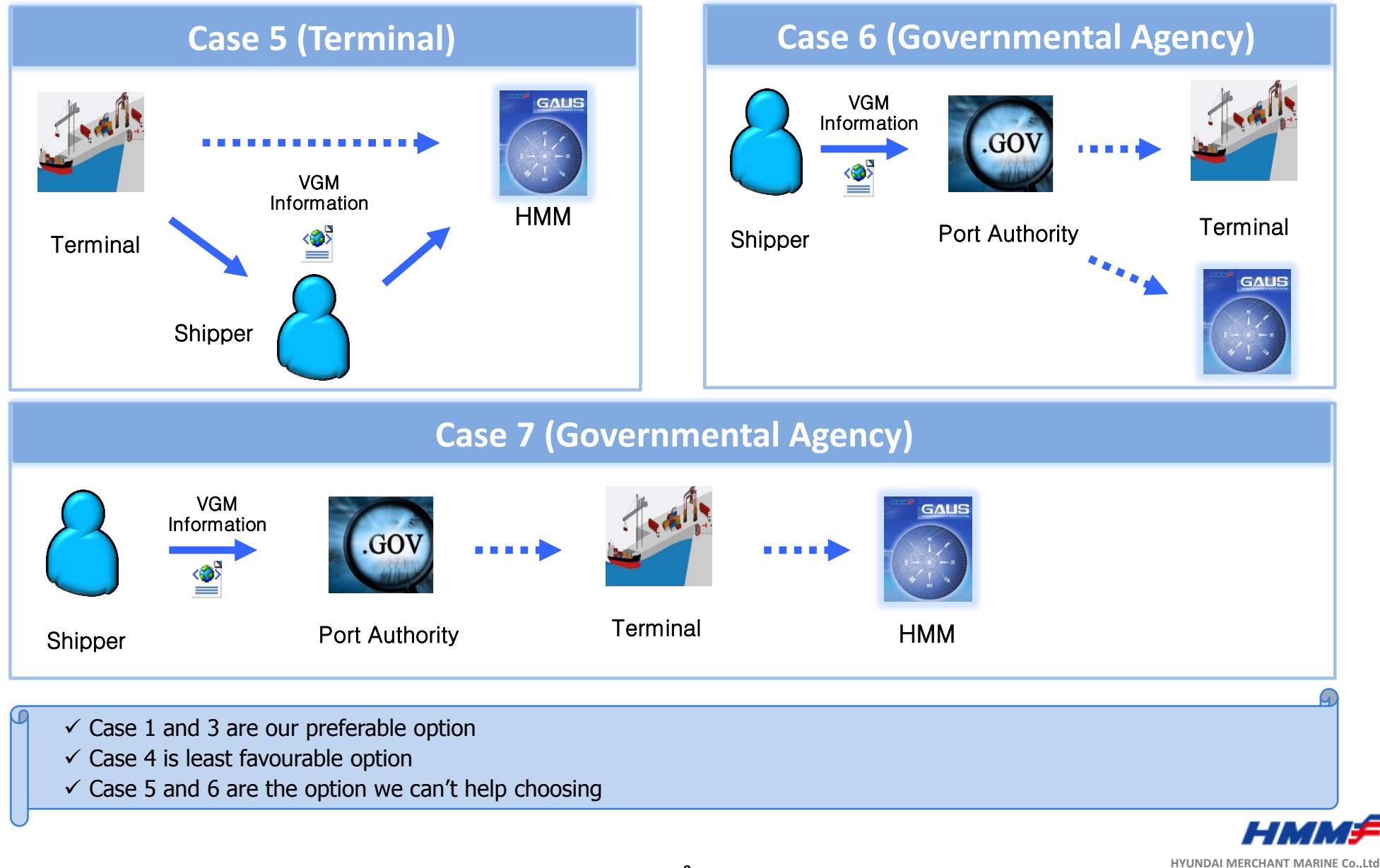

| 0 | VGM on Webpage | Shipper can submit VGM to HMM through webpage. |
|---|----------------|------------------------------------------------|
|   |                |                                                |

#### Notice!

Shipper can access to <u>www.hmm21.com</u> for VGM Entry and VGM Entry without Login ,which are located under their Booking Menu.

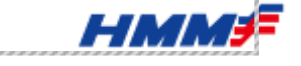

#### IV. Webpage

| 0 VGM on Webpage                                                                                                    | s                                                                                                    | hipper can submit                                                                                                    | VGM to HMM                                                                                                    | through webpag                                                                                                    | e.                                                                                                    |
|----------------------------------------------------------------------------------------------------|----------------------------------------------------------------------------------------------------|----------------------------------------------------------------------------------------------------|----------------------------------------------------------------------------------------------------|----------------------------------------------------------------------------------------------------|----------------------------------------------------------------------------------------------------|
| N. AMERI<br>Track & Trace<br>Booking Inquiry<br>Print My Confirm                                                                                                    | CA<br>Schedules Booking<br>y   Booking Request Inp<br>mation VGM Entry                                                                | Tracking / Keyword Search<br>Bill of Lading Company<br>ut   Booking Process & Statu<br>VGM without Login                                                                                                    | B/L, BK, Cntr no, Keyword<br>Information<br>Information   Booking                                                                                                    | GO Latest tracking                                                                                                    | <ol> <li>'VGM Entry' is located under<br/>Booking menu whichever<br/>country you belong to.</li> </ol> |
| - Booking<br>Booking Inquiry<br>Booking Request Input<br>Booking Process & Status<br>(Update)<br>Booking Template<br>Print My Confirmation<br>Status Quick Check<br>Tooke Quick Check<br>VGM Entry                                                                                                    | <ul> <li>&gt; VGM by Booking Number</li> <li>&gt; Booking Number</li> <li>&gt; Booking Search for VGM</li> <li>Input Date </li> </ul> | Create/Update VGM                                                                                                    | ~ 4/22/2016 () Daily ()                                                                                                    | Weekly                                                                                                    |                                                                                                    |
| oTrack & Trace       oSchedule         My Shipment       Sailing Sch         Track & Trace       Vessel Sch         Track & Trace by S/C       Port Sched         Tracking History       My Schedu         eMail Tracking       Europe Sch         RF CNTR Temperature<br>Monitoring Service       Service | es OBooking<br>hedule Booking Inqui<br>hedule Booking Proce<br>dule Update)<br>hedule VGM Entry                                       | SiteMap -<br>PY SS & Status One of the second second | <b>oBill of Lading</b><br><sup>•</sup> B/L View<br><sup>•</sup> B/L instruction<br><sup>•</sup> B/L Process & Status<br><sup>•</sup> House B/L<br><sup>•</sup> B/L Print<br><sup>•</sup> B/L Clause | <b>OInformation</b> News & Notice Office & Contact Service Profile Vessel Fleets Terminal Information Equipment Refrigerated Cargo Over-Sized Cargo Dangerous Cargo |                                                                                                    |
|                                                                                                    |                                                                                                    |                                                                                                    |                                                                                                    |                                                                                                    | HMM                                                                                                    |

| 1 | VGM Entry on Webpage                                    | Shipper can submit VGM with Booking Number or Bo | ookin                                                                        | g Search to HMM.                                                                                      |
|---|---------------------------------------------------------|--------------------------------------------------|------------------------------------------------------------------------------|----------------------------------------------------------------------------------------------------|
| ١ | /GM Entry                                               | 3                                                | 1                                                                            | For VGM input or update by<br>using booking number that<br>determines container list to<br>be filled. |
| > | VGM by Booking Number                                   |                                                  | 2                                                                            | Button to input or update<br>VGM by booking number.                                                   |
|   | Booking Number                                          | 3                                                | Button to print current VGM screen.                                          |                                                                                                    |
| > | Booking Search for VGM Input Date Input Date Input Date |                                                  | Input Date or VVD can be<br>selected to search Booking<br>list to input VGM. |                                                                                                    |
| ( | 4                                                       | Go (6) (5)<br>7)                                 | 5                                                                            | Input Date works on a weekly basis.                                                                   |
|   |                                                         |                                                  | 6                                                                            | Input Date works on a daily basis.                                                                    |
|   |                                                         |                                                  | 7                                                                            | Button to go next booking<br>list screen.                                                             |
|   |                                                         |                                                  |                                                                              | HMM≠                                                                                                  |

\*\*\*\*\*\*\*\*\*\*\*\*\*\*\*\*\*\*\*\*\*\*\*\*\*\*\*\*\*\*\*

| 2 | VGM by Booking Number | VGM input or update screen showing details, which are container number, vgm, unit, authorized signature and etc., |  |
|---|-----------------------|----------------------------------------------------------------------------------------------------|--|
|---|-----------------------|----------------------------------------------------------------------------------------------------|--|

#### Notice!

We, HMM have two kinds of VGM Entries (WEB SCREENS). First is that shipper have to provide tare weight to complete VGM Second is that carrier can automatically provide tare weight to complete VGM

Each nation can choose one of them for its local shipper. Default setting is except for Europe 'Second'. But you can change as requesting to H/Q Global CS team according to your situation.

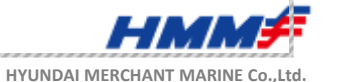

E

| 2 VGM by Booking Number                                                                                                    | VGM input or update authorized signature               | screen showing detail<br>and etc.,        | ls, which are co    | ontainer number, vgm, unit,                                                                     |
|----------------------------------------------------------------------------------------------------|--------------------------------------------------------|-------------------------------------------|---------------------|-------------------------------------------------------------------------------------------------|
| VGM Entry<br>Booking No. : MUCE214651                                                                                                    | nction providing automated                             | copy from 1 <sup>st</sup> row to othe     | rs.                 | Container number that will be automatically populated from Booking, if any.                     |
| Shipper:TCI INTERNATIONALVessel:LUDWIGSHAFEN EXEPort of Loading:ANTWERP, BELGIUMPort of Discharging:JEDDAH, SAUDI ARAPlace of Delivery:JEDDAH, SAUDI ARAContainer Type & QTY:40 DC * 3 | L LOGISTICS GMBH<br>PRESS V# 009E<br>I<br>IBIA<br>IBIA | To upload bulk VGM<br>Shown by next page. | 2                   | Verified Gross Mass for<br>VGM that will show the<br>definition of itself when it's<br>clicked. |
| * Text in red bold type has a pop-up window exp                                                                                                    | laining itself in detail.                              | Excel                                     | (3)<br>Upload       | Unit has KGS as a default<br>value.                                                             |
| No. Container Number Verified Gross                                                                                                    | Mass / Unit Authorized Sign<br>(All)                   | VGM Weighing Date                         | Optional ④<br>Input | Initials or name in capitals<br>for shipper.                                                    |
| 1     Tare Check     Responsible Party(S       2     DRYU4222035                                                                                                    | hipper) TCI INTERNATIONAL LOG                          | GISTICS GMBH                              | S<br>Input          | The date when VGM's<br>calibrated should be<br>indicated.                                       |
| 3 HDMU4667138 Responsible Party(S                                                                                                    | KGS ✓ hipper) TCI INTERNATIONAL LO                     | GISTICS GMBH                              | Input (6)           | Shipper's full name that will<br>be automatically populated<br>from Booking, if any, which      |
| By clicking SAVE & S                                                                                                    | Notice<br>UBMIT, responsible party is verifying t      | save & S                                  | ubmit               | can also be overwritten.                                                                        |
| VGM being supplied was                                                                                                    | completed using IMO/SOLAS methods<br>close Confirm     | s1 or 2.                                  |                     |                                                                                                 |

#### → Added on Auto Calculation for Tare weight

| 2                                      | VGM by B                                                                                              | ooking Num                                                        | nber                                                            | VGM inp<br>authoriz                    | ut or upda<br>ed signatu                | te screen s<br>re and etc.                        | howing<br>,           | g detail                            | s, which                    | are co      | ontainer number, vgm, unit,                                                                                                    |
|----------------------------------------|----------------------------------------------------------------------------------------------------|-------------------------------------------------------------------|-----------------------------------------------------------------|----------------------------------------|-----------------------------------------|---------------------------------------------------|-----------------------|-------------------------------------|-----------------------------|-------------|----------------------------------------------------------------------------------------------------|
| Boo<br>Shi<br>Ves<br>Por<br>Por<br>Pla | GM Entr<br>oking No. : WASE<br>ipper<br>ssel<br>rt of Loading<br>rt of Discharging<br>ice of Delivery | Y<br>375371 []<br>: HYUN<br>: HYUN<br>: SEATT<br>: BUSA<br>: BUSA | IDAI LOGISTI<br>IDAI FORCE V<br>TLE, WA<br>N, KOREA<br>N, KOREA | CS (USA), INC.<br># 050W               |                                         | To<br>Sh                                          | upload b<br>own by n  | ulk VGM<br>ext page.                |                             | 1<br>2<br>3 | Container number that will<br>be automatically populated<br>from Booking, if any.<br>Cargo Gross Weight except<br>for Tare weight<br>Tare weight HMM provide |
| * T                                    | ext in red bold to<br>Auto Calculatio<br>1<br>ontainer Number<br>SIU2373187                           | ppe has a pop-u<br>n for Tare Weig<br>Cargo Gros<br>(cargo+du     | s Weight<br>(KGS V                                              | Container Tare<br>Weight               | Verified Gros<br>(cargo+dun<br>24555    | <mark>s Mass</mark> / Unit<br>nage+tare)<br>KGS ✔ | 5<br>Autho<br>Signatu | Excel<br>prized<br>prized<br>prized | Upload<br>Optional<br>Input | 4           | Verified Gross Mass for<br>VGM that will show the<br>definition of itself when it's<br>clicked.<br>Initials or name in capitals<br>for shipper.              |
| H                                      | DMU2631310<br>Tare Weight                                                                             | Responsible F<br>343443<br>Responsible F                          | Party(Shipper                                                   | ) HYUNDAI LOG<br>2180<br>) HYUNDAI LOG | ISTICS (USA),<br>53422<br>ISTICS (USA), | INC.                                              |                       | Save & S                            | Input                       | 6           | Shipper's full name that will<br>be automatically populated<br>from Booking, if any.                                                                         |
|                                        |                                                                                                    |                                                                   |                                                                 |                                        |                                         |                                                   |                       |                                     |                             |             | HMM                                                                                                    |

→ Added on Auto Calculation for Tare weight

VGM by Booking Number

VGM input or update screen showing details, which are container number, vgm, unit, authorized signature and etc.,

#### VGM Entry

2

| VONLINUY                                                    |                             |                                                                          |                          |                                                    |                               |         |  |  |  |  |
|-------------------------------------------------------------|-----------------------------|--------------------------------------------------------------------------|--------------------------|----------------------------------------------------|-------------------------------|---------|--|--|--|--|
| Booking No. : WASE37                                        | 5371 []                     | Auto Calculation for Tare Weight                                         |                          |                                                    |                               |         |  |  |  |  |
| Shipper                                                     | : НУU                       | Tare Weight except SOC will be automatically added into VGM you entered, |                          |                                                    |                               |         |  |  |  |  |
| Vessel                                                      | : HYU                       | when you                                                                 | press the button,        | "Save & Submit".                                   |                               |         |  |  |  |  |
| Port of Loading<br>Port of Discharging<br>Place of Delivery | : BUS<br>: BUS              |                                                                          |                          | Close                                              |                               |         |  |  |  |  |
| Container Type & QTY                                        | Container Type & QTY : 20 D |                                                                          |                          |                                                    |                               |         |  |  |  |  |
| * Text in red bold type                                     | has a pop-u                 | n window e                                                               | xplaining itself in      | detail.                                            |                               |         |  |  |  |  |
| Auto Calculation fo                                         | r Tare Weig                 | ht                                                                       |                          |                                                    | Excel                         | Upload  |  |  |  |  |
|                                                             |                             |                                                                          |                          |                                                    | (9                            |         |  |  |  |  |
| Container Number                                            | Cargo Gross<br>(cargo+du    | s Weight<br>nnage)                                                       | Container Tare<br>Weight | Verified Gross Mass / Unit<br>(cargo+dunnage+tare) | Authorized<br>Signature (All) | Optiona |  |  |  |  |
| BSIU2373187 2                                               | 1050                        | KGS 🗸                                                                    | 2185                     | KGS 🗸                                              | КҮН                           | Input   |  |  |  |  |
| Tare Weight                                                 | esponsible P                | Party(Shipper) HYUNDAI LOGISTICS (USA), INC.                             |                          |                                                    |                               |         |  |  |  |  |
| HDMU2631310 2:                                              | 1030                        | KGS 🗸                                                                    | 2180                     | KGS 🗸                                              | KYH ×                         | Input   |  |  |  |  |
| Tare Weight                                                 | esponsible P                | arty(Shippe                                                              | r) HYUNDAI LOG           | ISTICS (USA), INC.                                 |                               |         |  |  |  |  |
|                                                             |                             |                                                                          |                          |                                                    |                               |         |  |  |  |  |
|                                                             |                             |                                                                          | Notice                   |                                                    | Save & S                      | Submit  |  |  |  |  |
|                                                             |                             |                                                                          |                          |                                                    | K                             |         |  |  |  |  |
|                                                             | By clicking                 | SAVE & SUBM                                                              | IT, responsible party    | is verifying that                                  |                               |         |  |  |  |  |
| 2                                                           | ven being sup               | rlı معنوب                                                                | ose Confirm              | LAS methods1 of 2.                                 |                               |         |  |  |  |  |
| 4                                                           |                             |                                                                          |                          |                                                    |                               |         |  |  |  |  |

- ⑦ Checking 'Auto Calculation for Tare Weight' means that Tare Weight will be automatically added into Cargo Gross Weight shipper entered, when they press the button, 'Save & Submit'.
- ⑧ Unchecking 'Auto Calculation for Tare Weight' means that shipper should enter 'Verified Gross Mass'
- (9) 'All' is the function providing automated copy from 1<sup>st</sup> row to others.

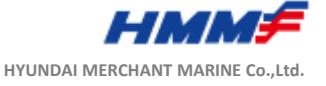

→ Added on Auto Calculation for Tare weight

| 2 VGM by Booking Number |                                                                                                    |                                              | VGM input or update screen showing details, which a authorized signature and etc., | are con                                                                                                    | tainer number, vgm, unit,                                                                                                    |
|-------------------------|----------------------------------------------------------------------------------------------------|----------------------------------------------|------------------------------------------------------------------------------------|----------------------------------------------------------------------------------------------------|----------------------------------------------------------------------------------------------------|
| HMM                     | Hy<br>Hy                                                                                                    | 1)<br>undai Merchant Ma<br>I <b>t Result</b> | arine CO.,LTD.                                                                     | 1                                                                                                    | 'HMM VGM Input Results'<br>will be sent to the email<br>address any persons who<br>delegated by shipper<br>entered.                                                                                                    |
| Booking No.             |                                                                                                    | KANK630717                                   |                                                                                    |                                                                                                    |                                                                                                    |
| Shipper                 | :                                                                                                    | PANTOS LOGISTIC                              | S CO., LTD.                                                                        |                                                                                                    |                                                                                                    |
| Vessel                  | :                                                                                                    | HYUNDAI SINGAPO                              | RE V# 078W                                                                         |                                                                                                    |                                                                                                    |
| Port of Loading         | :                                                                                                    | GWANGYANG, KOR                               | EA                                                                                 |                                                                                                    |                                                                                                    |
| Port of Discharging     | :                                                                                                    | NHAVA SHEVA, IND                             | AI                                                                                 |                                                                                                    |                                                                                                    |
| Place of Delivery       | :                                                                                                    | NHAVA SHEVA, IND                             | AIA                                                                                |                                                                                                    |                                                                                                    |
| Container Type & QT     | Y :                                                                                                    | 20 DC * 1                                    |                                                                                    |                                                                                                    |                                                                                                    |
|                         | VGM by Bookin<br>VGM by Bookin<br>MMM VGM Ir<br>Booking No.<br>Shipper<br>Vessel<br>Port of Loading<br>Port of Discharging<br>Place of Delivery<br>Container Type & QT | VGM by Booking                               | VGM by Booking Number                                                              | VGM by Booking Number       VGM input or update screen showing details, which a authorized signature and etc.,         VEXTOR INPUT Result       Hyundai Merchant Marine CO., LTD.         Booking No.       :       KANK630717         Shipper       :       PANTOS LOGISTICS CO., LTD.         Vessel       :       HYUNDAI SINGAPORE V# 078W         Port of Loading       :       GWANGYANG, KOREA         Port of Discharging       :       NHAVA SHEVA, INDIA         Place of Delivery       :       NHAVA SHEVA, INDIA         Container Type & QTY       :       20 DC * 1 | VGM by Booking Number       VGM input or update screen showing details, which are con authorized signature and etc.,         Image: Contract of the state of the state of the |

| No. | Container Number                   | Verified Gross Mass / Unit | Authorized Signature | VGM Weighing Date |  |  |  |
|-----|------------------------------------|----------------------------|----------------------|-------------------|--|--|--|
| 1   | HDMU1234567                        | 20,000.00 KGS              | HGJG                 |                   |  |  |  |
|     | Responsible Party(Shipper) : HJHGK |                            |                      |                   |  |  |  |

HYUNDAI MERCHANT MARINE Co.,Ltd.

#### IV. Webpage

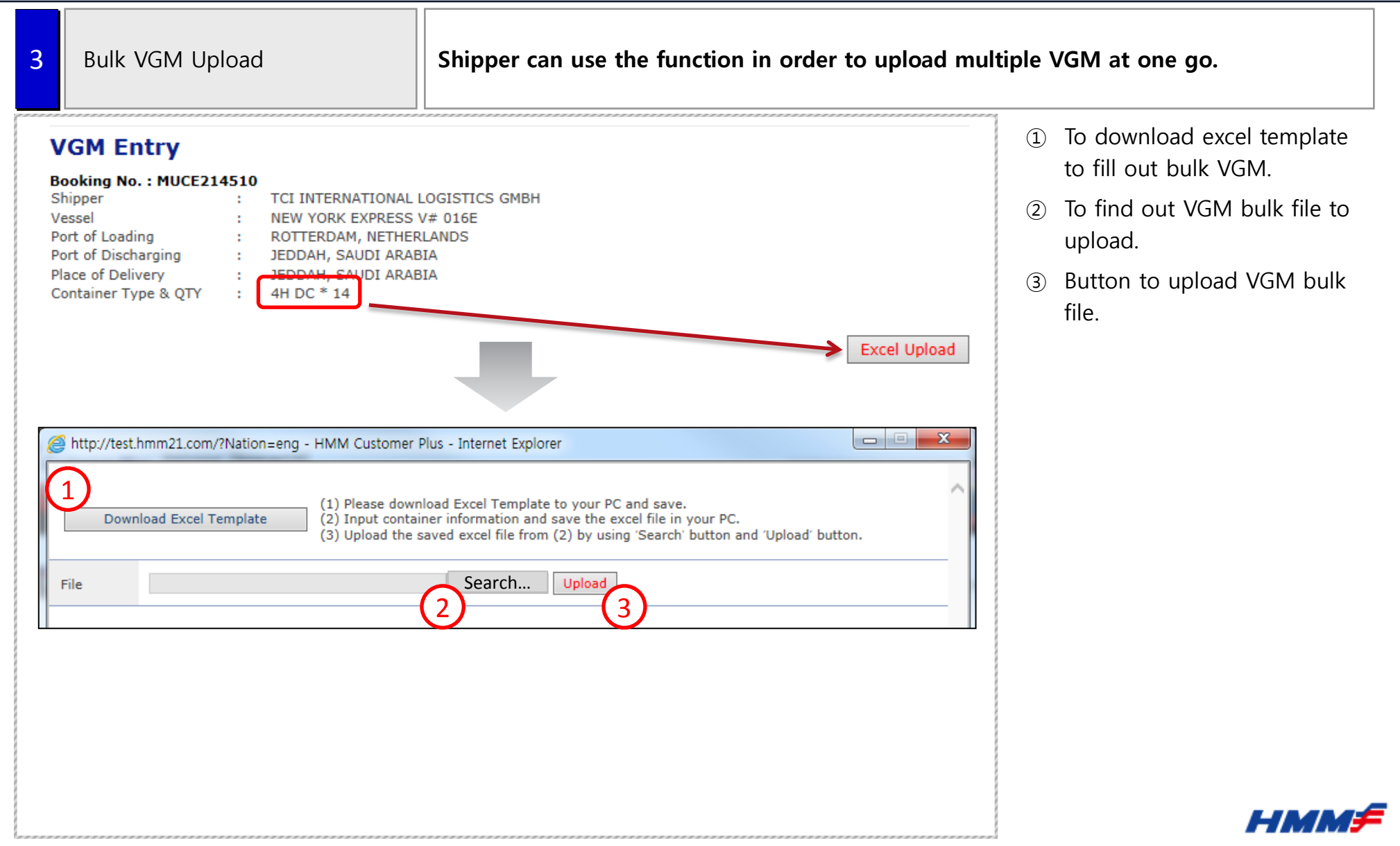

| 4                                | Bulk VGM           | Template (St        | for bulk upload.                                                                     |                                                                                   |                                                                                                    |                                                                                                    |
|----------------------------------|--------------------|---------------------|--------------------------------------------------------------------------------------|-----------------------------------------------------------------------------------|----------------------------------------------------------------------------------------------------|----------------------------------------------------------------------------------------------------|
| A                                | B                  | С                   | D                                                                                    | E                                                                                 | F                                                                                                    | <ol> <li>Container number for VGM<br/>as mandatory.</li> </ol>                                                        |
| #<br>1<br>2<br>3<br>4<br>5       | Container No.      | Cargo Gross Weight  | Verified Gross Mass                                                                  | Approval Signature                                                                | Responsible Party(Shipper)                                                                                                    | ② Cargo Gross Weight except<br>for Tare weight, which can<br>be supplemented by 'Auto<br>calculation for Tare weight' |
| 6<br>7<br>8<br>9<br>10           |                    |                     | 3                                                                                    |                                                                                   | 5                                                                                                    | <ul> <li>③ Verified Gross Mass<br/>including Tare weight.</li> </ul>                                                  |
| 11<br>12<br>13                   |                    | 0                   |                                                                                      | 4                                                                                 |                                                                                                    | <ul> <li>④ Initials or name in capitals<br/>for shipper as mandatory.</li> </ul>                                      |
| 14<br>15<br>16<br>17<br>18<br>19 |                    |                     |                                                                                      |                                                                                   |                                                                                                    | Shipper's full name as mandatory.                                                                                     |
|                                  | http://test.hmm21. | com/?Nation=eng - F | HMM Customer Plus                                                                    | s - Internet Explorer                                                             |                                                                                                    |                                                                                                    |
|                                  | Download Ex        | cel Template        | <ol> <li>Please downloa</li> <li>Input container</li> <li>Upload the save</li> </ol> | d Excel Template to you<br>r information and save th<br>ed excel file from (2) by | r PC and save.<br>ne excel file in your PC.<br>using 'Search' button and 'Upload' button.                                                                                                    |                                                                                                    |
|                                  | File C:\Us         | ers\hmm4685.HYU     | INDAI\Desktop\임                                                                      | 찾아보기 Uploa                                                                        | ad and a second second s |                                                                                                    |
|                                  |                    |                     |                                                                                      |                                                                                   | To upload excel date                                                                                                    | HMM                                                                                                    |

#### IV. Webpage

| http://test.hmm21.com/?Nation=eng&BookingNo=WASE375371 - HMM Customer Plus - Internet Explorer       Image: Container of the state of the state of |                                                                                                    |
|----------------------------------------------------------------------------------------------------|----------------------------------------------------------------------------------------------------|
| Data Check OK 2                                                                                                    | <ol> <li>'Data Check' is to finish<br/>'upload process' finally.</li> <li>'O.K.' will work unless there<br/>are any errors on the info.</li> </ol> |

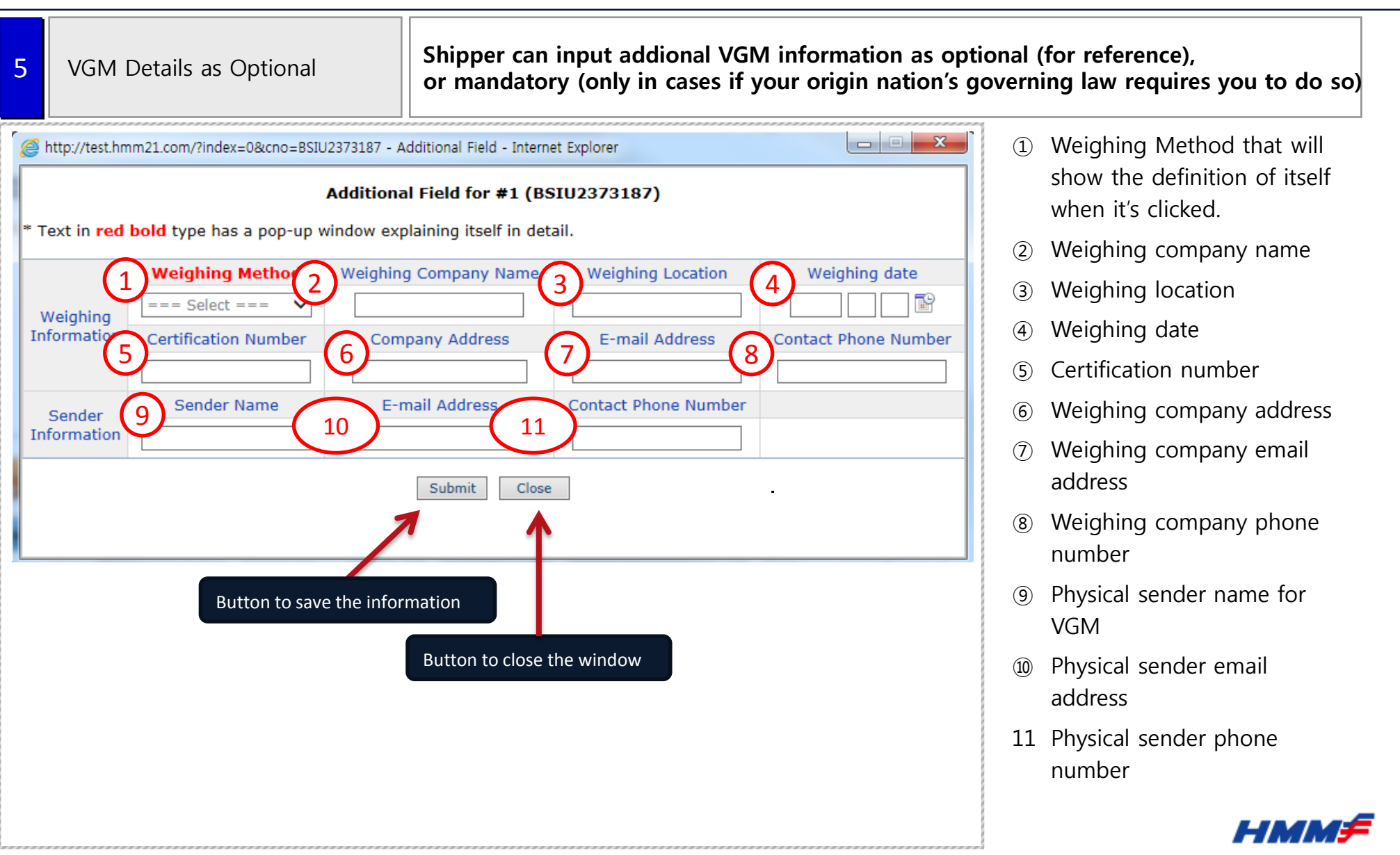

HYUNDAI MERCHANT MARINE Co., Ltd.

#### IV. Webpage

| 6                                                                 | Container Tare Weight                                                                                                    | Tare weight is supplied for Shipper to use under the for creating the VGM weight.                                                                                                    | Method 2 calculation                           |
|-------------------------------------------------------------------|----------------------------------------------------------------------------------------------------|----------------------------------------------------------------------------------------------------|------------------------------------------------|
| Boo<br>Shi<br>Ves<br>Por<br>Pla<br>Cor<br>R<br>Cor<br>B<br>B<br>H | GM Entry         wing No. : WASE375371 []         pper : HYUNDAI LOGISTIC         ssel : HYUNDAI FORCE V#         t of Loading : SEATTLE, WA         t of Discharging : BUSAN, KOREA         ce of Delivery : BUSAN, KOREA         thainer Type & QTY : 20 DC * 2         ext in red bold type has a pop-up window exp         Auto Calculation for Tare Weight         Disclainaging         SU22 3187         Tare Weight         DMU2631310         Tare Weight         Disclainmer         Disclainmer         Tare weight | S (USA), INC.<br>O50W<br>laining itself in detail.<br>Excel Upload<br>Container Tare Verified Gross Mass / Unit Authorized Optional<br>(cargo+dunnage+tare) Signature (AII) Optional<br>23235.00 KGS KYH Input<br>D185 1<br>Weight : 3,730 KG<br>Input<br>bave & Submit<br>Close | <ol> <li>Tare weight and disclamier</li> </ol> |
|                                                                   |                                                                                                    |                                                                                                    |                                                |

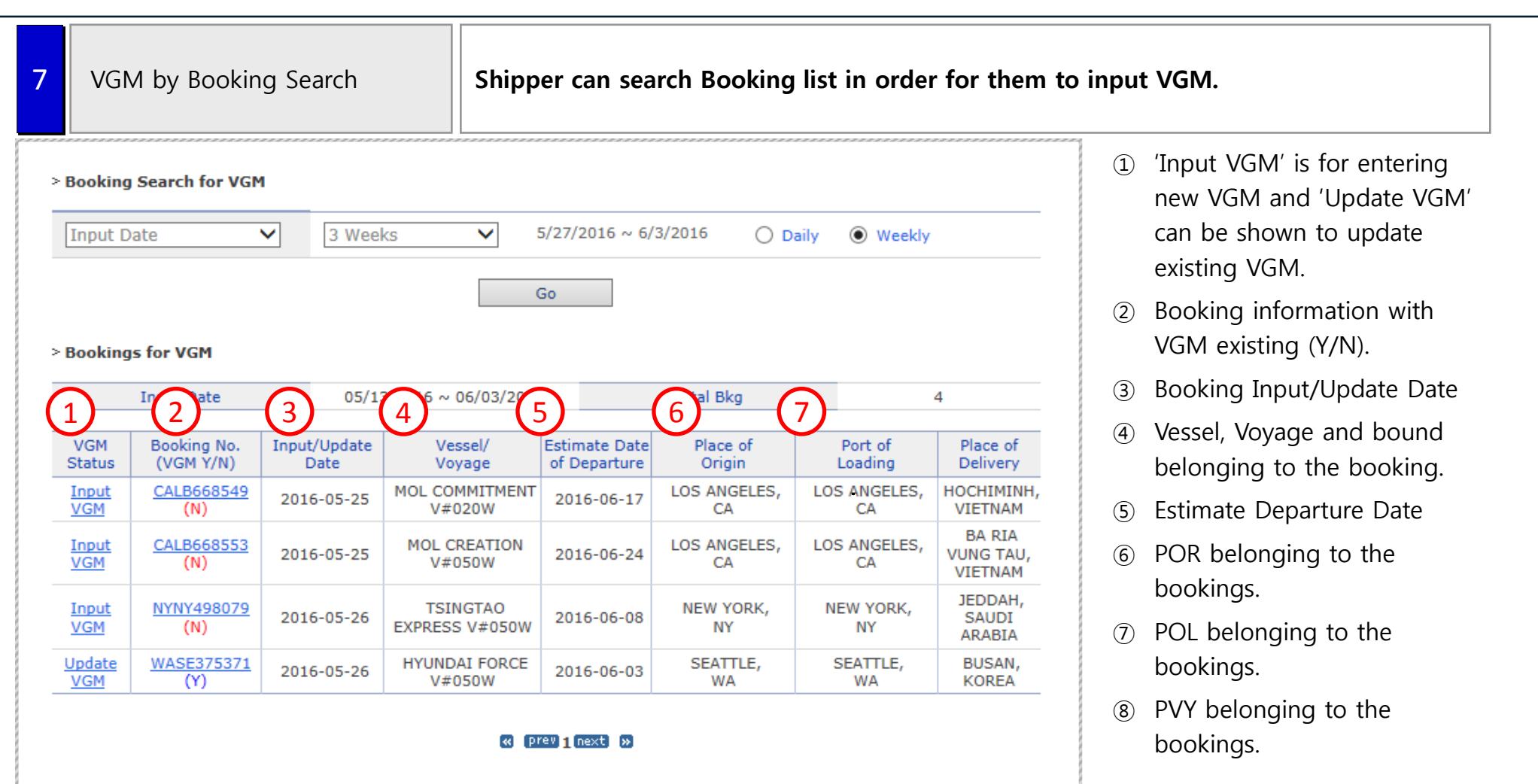

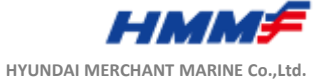

VGM by Booking Number

8

# ASE 1) Added on Auto Calculation for Tare weight VGM input or update screen showing details, which are container number, vgm, unit,

VGM Entry Booking No. : WASE375371 [] Shipper HYUNDAI LOGISTICS (USA), INC. Vessel **HYUNDAI FORCE V# 050W** : To upload bulk VGM Port of Loading SEATTLE, WA : Port of Discharging **BUSAN, KOREA** ÷ . Shown by next page. Place of Delivery **BUSAN, KOREA** : Container Type & QTY : 20 DC \* 2 \* Text in red bold type has a pop-up window explaining itself in detail. Excel Upload Auto-Calculation for Tare Weight 3 4 5 Cargo Gross Weight Container Tare Verified Gross Mass / Unit Authorized Container Number Optional (cargo+dunnage) Weight (cargo+dunnage+tare) Signature (All) 5000 KGS 🗸 2185 24555 KGS 🗸 BSIU2373187 Input Tare Weight Responsible Party(Shipper) HYUNDAI LOGISTICS (USA), INC. KGS 🗸 343443 KGS 🗸 2180 53422 Input HDMU2631310 Tare Weight Responsible Party(Shipper) HYUNDAI LOGISTICS (USA), INC. Save & Submit

authorized signature and etc.,

- Container number that will be automatically populated from Booking, if any.
- Cargo Gross Weight except for Tare weight
- ③ Tare weight HMM provide
- Verified Gross Mass for VGM that will show the definition of itself when it's clicked.
- Initials or name in capitals for shipper.
- Shipper's full name that will be automatically populated from Booking, if any.

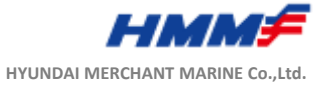

| 9 | VGM Input without Login                                                                                                    | Shipper can submit VGM to HMM through webpag is applied to Europe first as trial version.                             | e without login process, which                                                                                                    |
|---|----------------------------------------------------------------------------------------------------|----------------------------------------------------------------------------------------------------|----------------------------------------------------------------------------------------------------|
|   | Track & Trace         Schedules         Booking           Booking Inquiry           Booking Request Ing         Print My Confirmation         VGM Entry | Bill of Lading Company Information Put   Booking Process & Status (Update)   Booking Template   VGM without Login   1 | Trucker and warehouse man<br>and any persons who was<br>delegated from shipper can<br>use the funcion,'VGM<br>without Login' to enter<br>VGM with Booking # and<br>PIN # described on regional<br>Booking Notice. |
|   |                                                                                                    |                                                                                                    | HMM                                                                                                    |

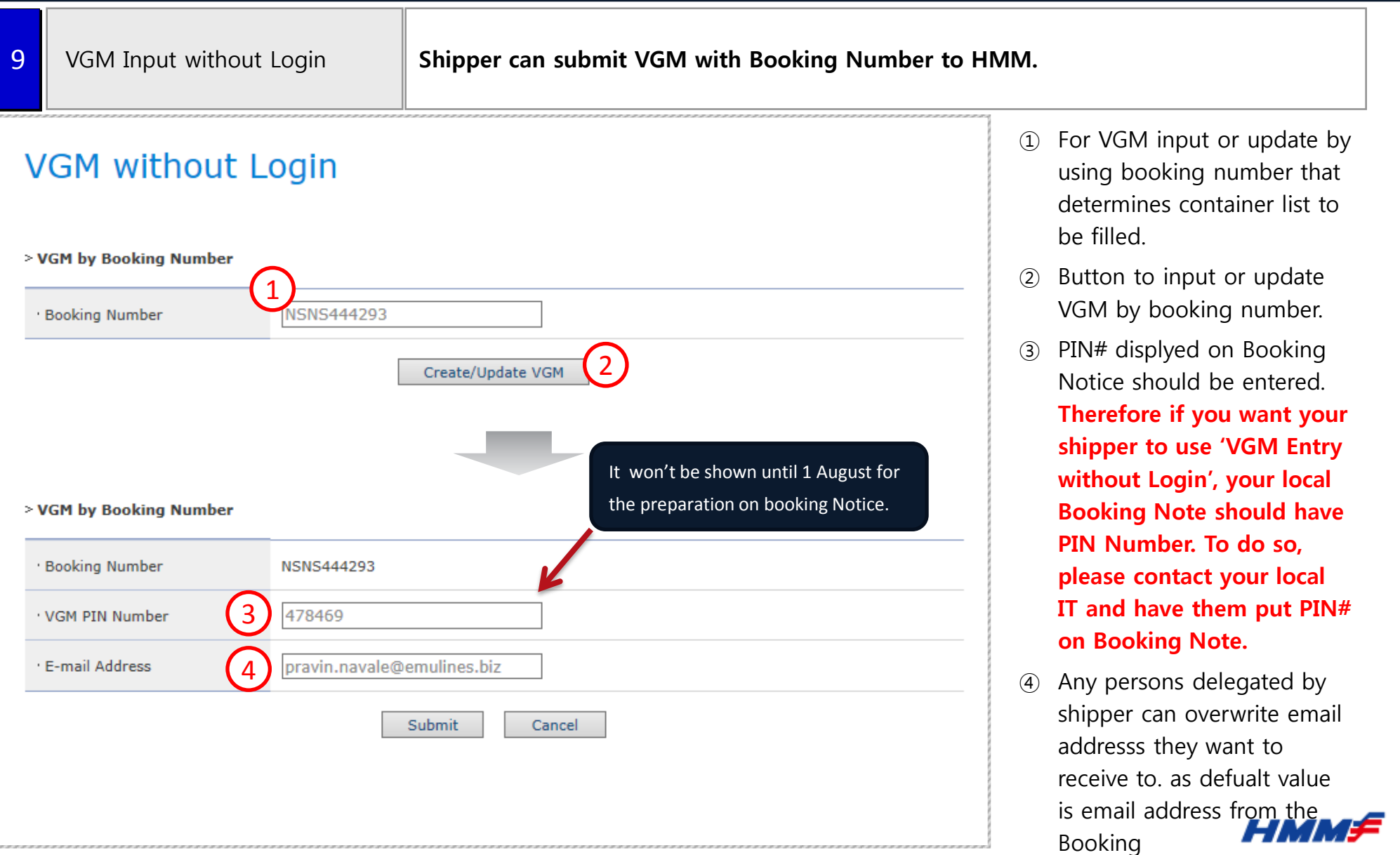

HYUNDAI MERCHANT MARINE Co., Ltd.

#### IV. Webpage

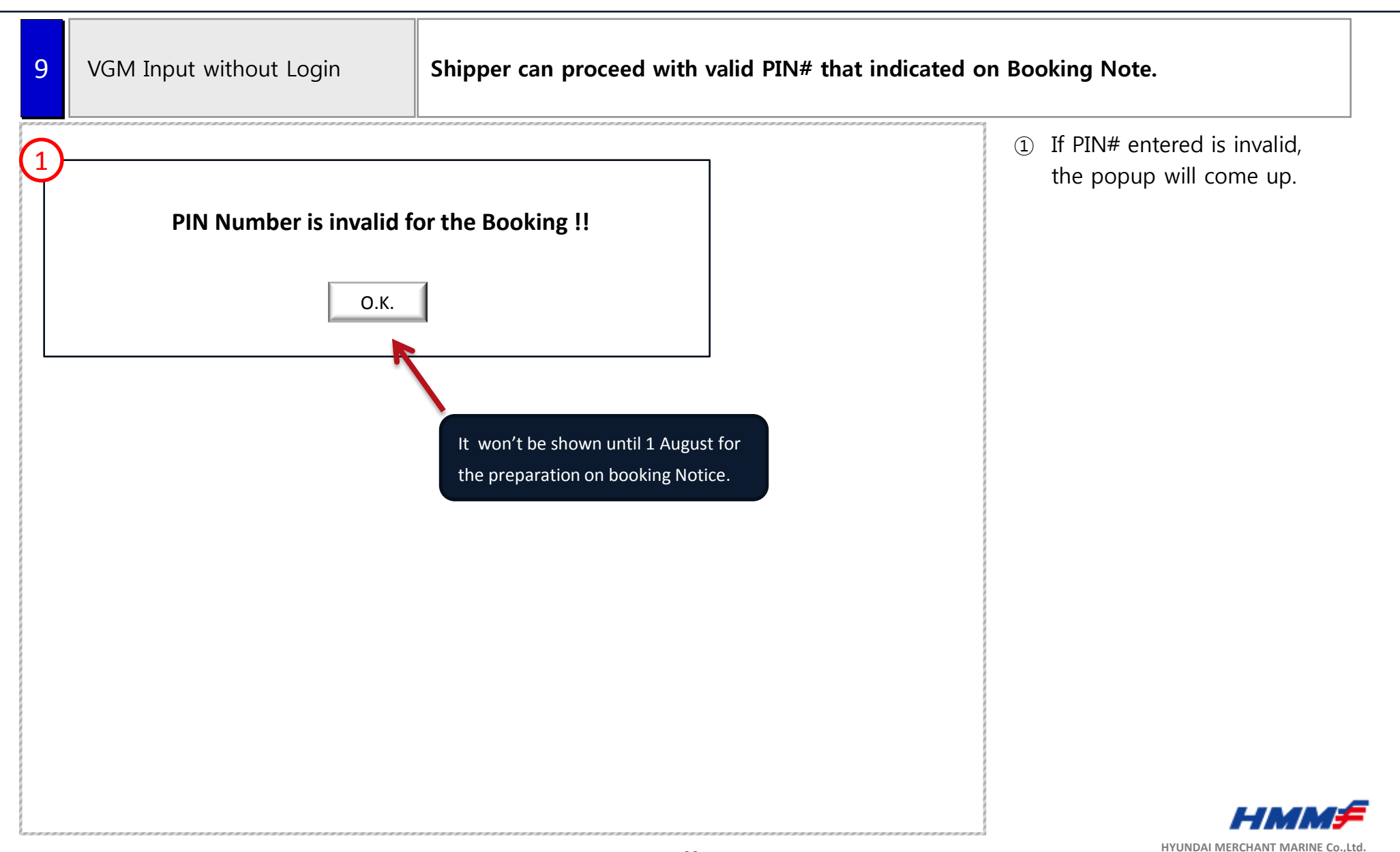

→ Added on Auto Calculation for Tare weight

| 9                                               | VGM Input without Login                                                                                                    | VGM input or update screen showing details, which a approval signature, approval date and etc.,                                                                                                    | are container number, vgm, unit,                                                                                                    |
|-------------------------------------------------|----------------------------------------------------------------------------------------------------|----------------------------------------------------------------------------------------------------|----------------------------------------------------------------------------------------------------|
| Boo<br>Shi<br>Vess<br>Por<br>Pla<br>Cor<br>* T( | GM without Login         king No. : NSNS444293 [pravin.navale@emuli         oper       : EMU LINES PVT. LTD         sel       : HYUNDAI OAKLAND         t of Loading       : NHAVA SHEVA, INDI         t of Loading       : SHANGHAI,CHINA         ce of Delivery       : SHANGHAI,CHINA         tainer Type & QTY       : HH DC * 1         ext in red bold type has a pop-up window expl         Auto Calculation for Tare Weight       (cargo+dunnage)         ESU6357793       KGS          Tare Weight       Responsible Party(Shipper) | nes.biz]<br>V# 056E<br>A<br>aning itself in detail.<br>Excel Upload<br>Container Tare Verified Gross Mass / Unit Authorized<br>(cargo+dunnage+tare) Signature (All) Optional<br>(cargo+dunnage+tare) Input<br>EMU LINES PVT. LTD.<br>(2) Save & Submit | <ol> <li>If PIN# entered is equal to<br/>the number from the<br/>Booking, VGM Entry will<br/>come up.</li> <li>After entering the button,<br/>'HMM VGM Input Results',<br/>the next page, will be sent<br/>to the email address they<br/>entered on previous screen.</li> </ol> |
|                                                 |                                                                                                    |                                                                                                    | I-IMM4                                                                                                    |

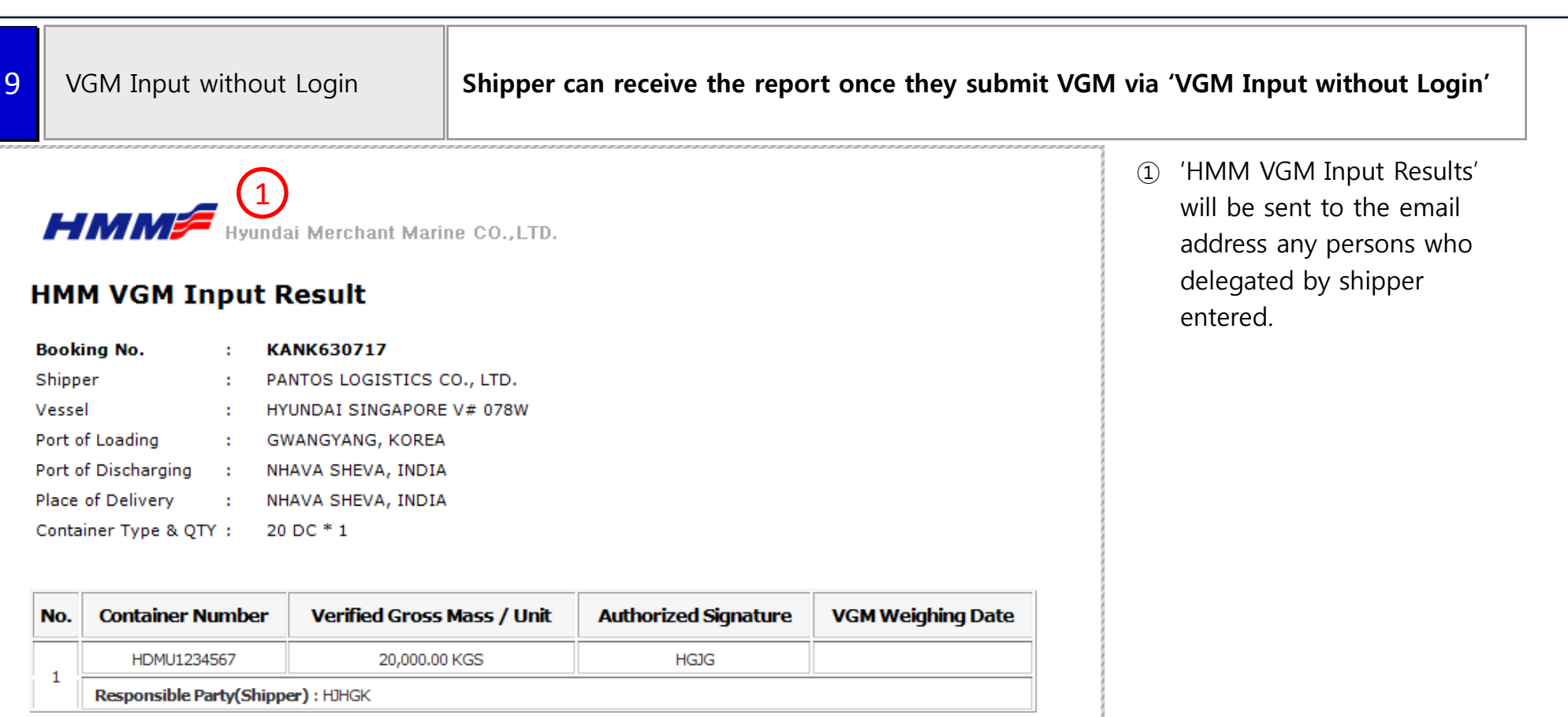

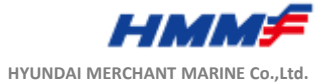

| 10 | VGM Selection on Booking                                   | Shipper can choose their VGM ways about whether i | t is inside of terminal or not.                                                                                                    |
|----|------------------------------------------------------------|---------------------------------------------------|----------------------------------------------------------------------------------------------------|
|    | Booking Request Input                                      |                                                   | <ol> <li>Shipper should choose<br/>'Inside Terminal' and 'HMM',<br/>in case they weigh their<br/>container inside terminal<br/>and the terminal charge the<br/>fee to carrier on shipper's<br/>babalf. Otherwise, HMM may</li> </ol> |
|    | VGM Location Select<br>Outside Terminal<br>Inside Terminal | VGM Terminal Inv.to<br>HMM<br>Shipper             | loose chance to recover the fee from the terminal.                                                                                                    |
|    |                                                            |                                                   |                                                                                                    |
|    |                                                            |                                                   |                                                                                                    |
|    |                                                            |                                                   | HMMF                                                                                                    |

HYUNDAI MERCHANT MARINE Co., Ltd.

| <b>11</b> T                                    | āre Weight Look Up                                                                                                    | Shipper can inquire Container tare weight from HMM | I.                                                                                                    |
|------------------------------------------------|----------------------------------------------------------------------------------------------------|----------------------------------------------------|----------------------------------------------------------------------------------------------------|
| Tare<br>Discla<br>Accord<br>The res<br>gross r | e Weight Look Up<br>ainer Number HDMU2678236<br>Weight : 2,180 KG<br>aimer<br>ling to SOLAS regulations,<br>sponsibility for obtaining and documenti<br>mass of a packed container lies with the | ng the verified shipper.                           | <ol> <li>Shipper can inquire tare<br/>weight information under<br/>the menu of Informaion or<br/>Company Information<br/>according to local site<br/>through HMM Webpage</li> </ol> |
|                                                |                                                                                                    |                                                    |                                                                                                    |

# End of Document

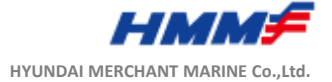